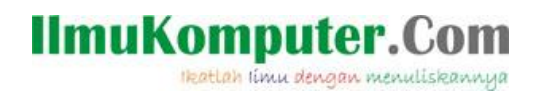

# Instalasi Mesin Virtual Windows XP

### Muhammad Luthfi Baihaqi

baihaqimail@gmail.com http://stadionilmu.blogspot.com

#### Lisensi Dokumen:

Copyright © 2003-2007 IlmuKomputer.Com

Seluruh dokumen di IlmuKomputer.Com dapat digunakan, dimodifikasi dan disebarkan secara bebas untuk tujuan bukan komersial (nonprofit), dengan syarat tidak menghapus atau merubah atribut penulis dan pernyataan copyright yang disertakan dalam setiap dokumen. Tidak diperbolehkan melakukan penulisan ulang, kecuali mendapatkan ijin terlebih dahulu dari IlmuKomputer.Com.

Berikut akan saya jelaskan cara menginstal windows XP pada mesin virtul menggunakan virtual box.

1. Jalankan virtual box lalu pilih new

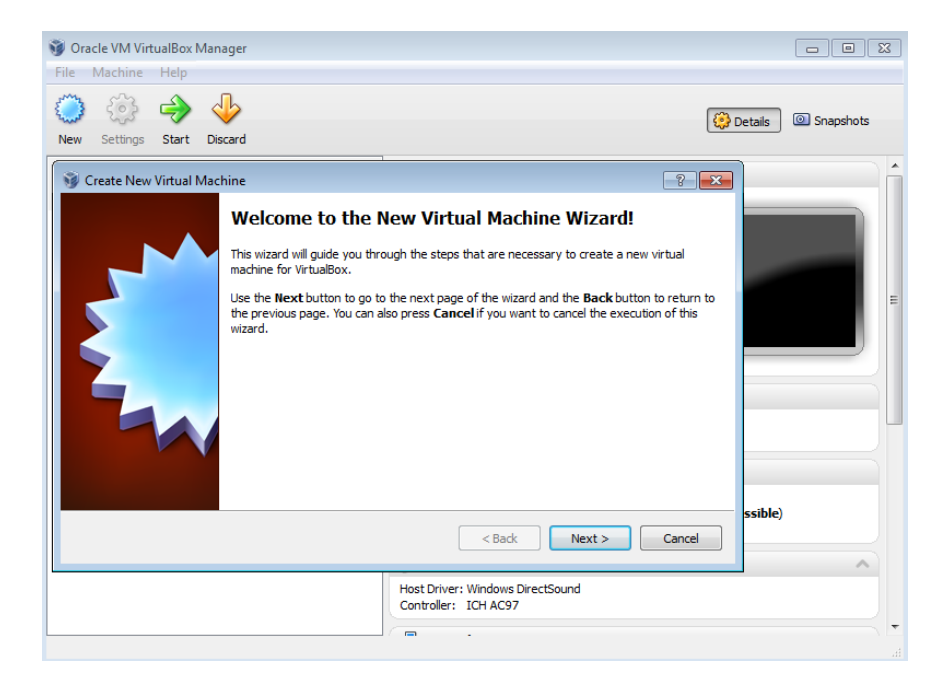

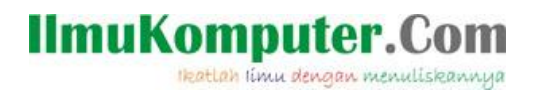

2. Pada jendela Create New Virtual Machine pilih next

| 🮯 Create New Virtual Mac | hine 🔹 💽                                                                                                    |
|--------------------------|----------------------------------------------------------------------------------------------------|
|                          | VM Name and OS Type                                                                                                    |
|                          | Enter a name for the new virtual machine and select the type of the guest operating system<br>you plan to install onto the virtual machine.                               |
|                          | The name of the virtual machine usually indicates its software and hardware configuration. It will be used by all VirtualBox components to identify your virtual machine. |
|                          | Windows XP                                                                                                    |
|                          | OS Type                                                                                                    |
|                          | Operating System: Microsoft Windows           Version:         Windows XP                                                                                                 |
|                          |                                                                                                    |
|                          | < Back Next > Cancel                                                                                                    |

3. Pada jendela VM name and OS type beri nama "Windows XP" Operating system "Microsoft Windows" dan Version "Windows XP"

| 😵 Create New Virtual Machine |                                                                                         |        |
|------------------------------|-----------------------------------------------------------------------------------------|--------|
|                              | Memory                                                                                  |        |
|                              | Select the amount of base memory (RAM) in megabytes to be allocated to the vir machine. | tual   |
|                              | The recommended base memory size is 512 MB.                                             |        |
|                              | Base Memory Size                                                                        |        |
| K                            | ••••••                                                                                  | 512 MB |
|                              | 4 MB 2048 MB                                                                            |        |
|                              |                                                                                         |        |
|                              | < Back Next >                                                                           | Cancel |

- 4. Pada jendela memory tentukan besar memory RAM yang akan dipakai, disarankan jangan sampai melewati batas warna hijau, next
- 5. Pada jendela Virtual harddisk pilih create new harddisk kemudian next

Ikatlah limu dengan menuliskannya

#### 6. Kemudian next lagi

| 🥡 Create New Virtual Disk | - ? <b>- ×</b> -                                                                                                    |
|---------------------------|----------------------------------------------------------------------------------------------------|
|                           | Hard Disk Storage Type                                                                                                    |
|                           | Select the type of virtual hard disk you want to create.                                                                                                    |
|                           | A <b>dynamically expanding storage</b> initially occupies a very small amount of space on<br>your physical hard disk. It will grow dynamically (up to the size specified) as the Guest OS<br>claims disk space.                                                                  |
|                           | A <b>fixed-size storage</b> does not grow. It is stored in a file of approximately the same size<br>as the size of the virtual hard disk. The creation of a fixed-size storage may take a long time<br>depending on the storage size and the write performance of your harddisk. |
|                           | Storage Type                                                                                                    |
|                           | Dynamically expanding storage                                                                                                    |
|                           | Fixed-size storage                                                                                                    |
|                           |                                                                                                    |
|                           | < Back Next > Cancel                                                                                                    |

7. Pada jendela Hard disk storage type pilih sesuai default diatas kemudian next

| 🮯 Create New Virtual Disk |                                                                                                    | ? 🗙       |
|---------------------------|----------------------------------------------------------------------------------------------------|-----------|
|                           | Virtual Disk Location and Size         Press the Select button to select the location of a file to store the hard disk data file name in the entry field.         Location         Windows XP         Select the size of the virtual hard disk in megabytes. This size will be reported to to CS as the maximum size of this hard disk.         Size         1       1         4.00 MB       2.00 TB | or type a |
|                           | < Back Next >                                                                                                    | Cancel    |

8. Pada jendela Virtual Disk Location and size anda dapat menentukan dimana mesin virtual ini disimpan dan anda dapat menentukan besar kapasitas harddisk yang akan dipakai, kalo sudah pasti pilih next

Ikatlah limu dengan menuliskannya

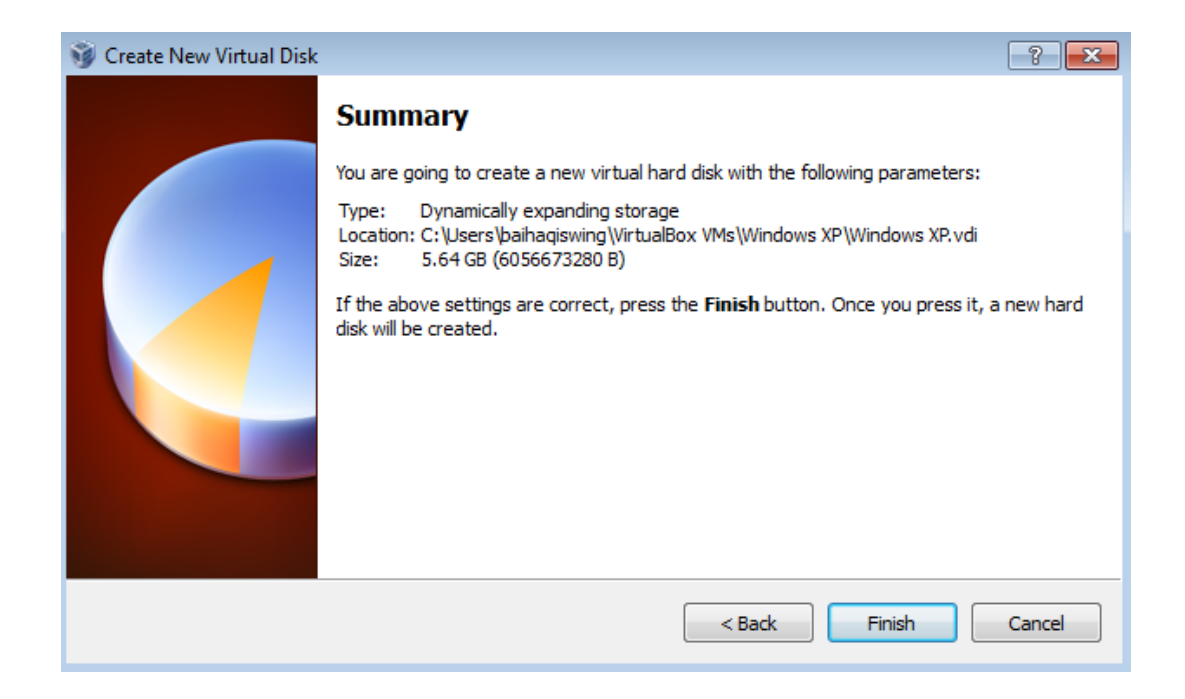

9. Pada jendela summary akan ditampilkan mesin yang sudah anda buat, pilih finish

| 🧊 Create New Virtual Mac | hine 🔹 😵 💌                                                                                                    |
|--------------------------|----------------------------------------------------------------------------------------------------|
|                          | Summary                                                                                                    |
|                          | You are going to create a new virtual machine with the following parameters:                                                                                                    |
|                          | Name: Windows XP<br>OS Type: Windows XP<br>Base Memory: 512 MB<br>Boot Hard Disk: Windows XP.vdi (Normal, 5.64 GB)                                                              |
|                          | If the above is correct press the <b>Finish</b> button. Once you press it, a new virtual machine will be created.                                                               |
|                          | Note that you can alter these and all other setting of the created virtual machine at any time using the <b>Settings</b> dialog accessible through the menu of the main window. |
|                          | < Back Finish Cancel                                                                                                    |

- 10. System virtual anda sudah siap diinstal, masukkan CD/DVD kemudian pilih start
- 11. Ketika Booting ada perintah press any key to boot from CD lalu tekan sembarang tombol.

Ikatlah limu dengan menuliskannya

| Windows XP Professional Setup                                                                     |
|---------------------------------------------------------------------------------------------------|
| Welcome to Setup.                                                                                 |
| This portion of the Setup program prepares Microsoft(R)<br>Windows(R) XP to run on your computer. |
| <ul> <li>To set up Windows XP now, press ENTER.</li> </ul>                                        |
| <ul> <li>To repair a Windows XP installation using<br/>Recovery Console, press R.</li> </ul>      |
| <ul> <li>To guit Setup without installing Windows XP, press F3.</li> </ul>                        |
|                                                                                                   |
|                                                                                                   |
|                                                                                                   |
|                                                                                                   |
|                                                                                                   |
|                                                                                                   |
| ENTER=Continue R=Repair F3=Quit                                                                   |

12. Proses Instalasi berjalan dan tekan enter untuk memulai instalasi

13. Setelah ini instalasi akan menampilkan license agreement tekan tombol F8

| indows     | s XP Professional Setup                                               |                              |
|------------|-----------------------------------------------------------------------|------------------------------|
| The funpar | following list shows the existing<br>titioned space on this computer. | g partitions and             |
| Use t      | the UP and DOWN ARROW keys to sel                                     | lect an item in the list.    |
|            | To set up Windows XP on the sel                                       | lected item, press ENTER.    |
|            | To create a partition in the ur                                       | npartitioned space, press C. |
|            | To delete the selected partition                                      | on, press D.                 |
| 2048       | MB Disk 0 at Id 0 on bus 0 on at<br>Unpartitioned space               | tapi [MBR]<br>2047 MB        |
|            |                                                                       |                              |
|            |                                                                       |                              |
|            |                                                                       |                              |
|            |                                                                       |                              |
|            |                                                                       |                              |
|            |                                                                       |                              |

14. Selanjutnya adalah tahap mempartisi harddisk, anda bisa membuat pertisi dengan meneekan tombol C atau menghapus partisi menekan tombol D dan melanjutkan format untuk instalasi dengan enter.

Ikatlah limu dengan menuliskannya

| Windows XP Professional Setup                                                                                                    |
|----------------------------------------------------------------------------------------------------|
| The partition you selected is not formatted. Setup will now format the partition.                                                                                                    |
| Use the UP and DOWN ARROW keys to select the file system<br>you want, and then press ENTER.                                                                                                    |
| If you want to select a different partition for Windows XP, press ESC.                                                                                                    |
| Format the partition using the NTFS file system (Quick)<br>Format the partition using the FAT file system (Quick)<br>Format the partition using the NTFS file system<br>Format the partition using the FAT file system |
|                                                                                                    |
| ENTER=Continue ESC=Cancel                                                                                                    |

- 15. Untuk jenis format harddisk kita pilih NTFS boleh yang quick boleh yang tanpa quick. Disarankan yang tanpa quick karena untuk menjaga masa pakai harddisk.
- 16. Proses formating berjalan. Tunggu sampai selesai sampai restart.
- 17. Ketika Booting ada perintah press any key to boot from CD abaikan saja
- 18. Proses instalasi masuk ke tahap selanjutnya dan tunggu sampai ada perintah selanjutnya

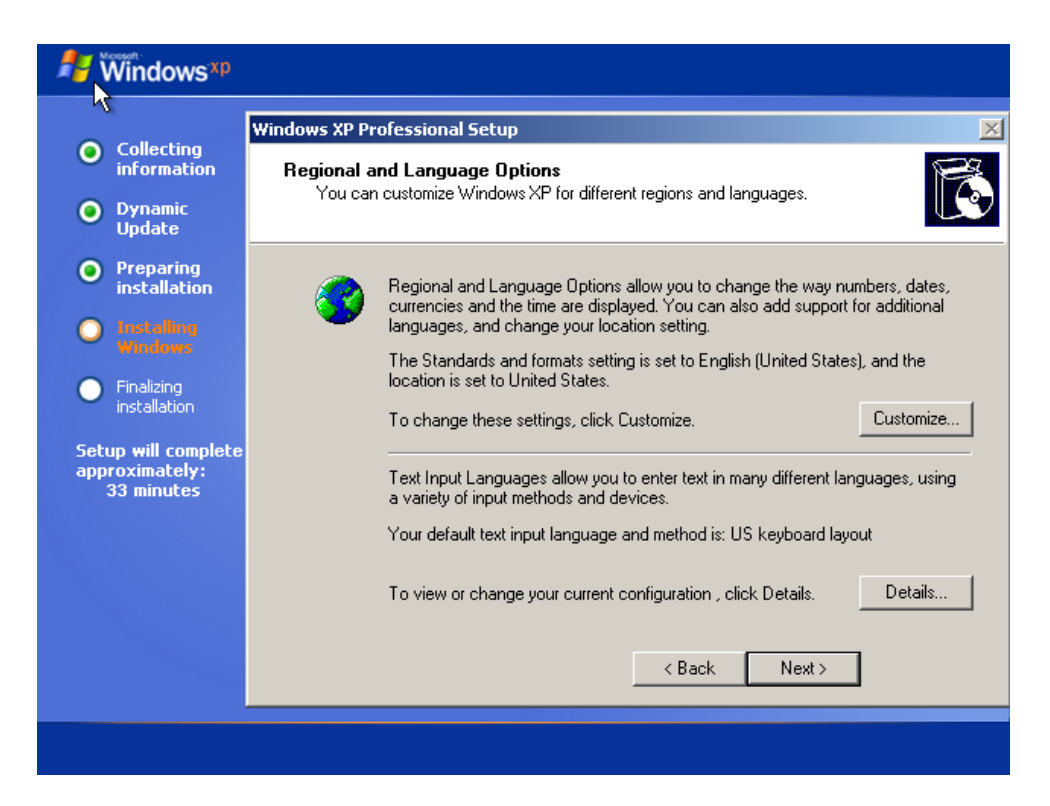

### IlmuKomputer.Com Ikatlah limu dengan menuliskannya

- 19. Ketika muncul jendela seperti diatas pilih next, lalu tulis nama dan organisasi, kemudian masukkan serial key yang anda punya, setelah itu mensetting nama PC dan password login kita next saja, lalu mensetting zona waktu, setting sesuai region anda, next proses instalasi akan berjalan kembali
- 20. Tunggu sampai instalasi selesai dan restart ulang, otomatis, setelah itu mesin virtual windows x panda sudah siap digunakan.

### **Biografi Penulis**

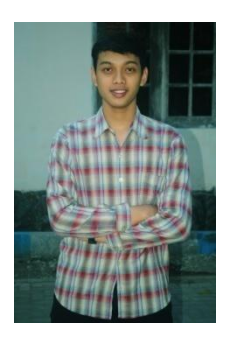

Muhammad Luthfi Baihaqi. Mahasiswa aktif Politeknik Negeri Semarang

jurusan Teknik Elektro prodi Teknik Telekomunikasi. Silahkan berkunjung ke

blog saya http://stadionilmu.blogspot.com